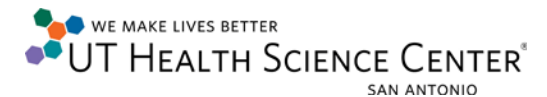

## Enable Remote Desktop Connection – Window XP

Left click on the **Start** button on the bottom left of the screen and right click on **My Computer**, or the desktop may have an icon that says **My Computer**, right click on it.

| F                                  |                                    |                                               |  |  |  |  |
|------------------------------------|------------------------------------|-----------------------------------------------|--|--|--|--|
| Thternet                           | My Documents                       |                                               |  |  |  |  |
| Calculator                         | My Recent Documents                | s +                                           |  |  |  |  |
| E-mail<br>Microsoft Office Outlook | My Music                           |                                               |  |  |  |  |
| Microsoft Office Word 2007         | Wy Computer                        | Open<br>Evplore                               |  |  |  |  |
| Microsoft Office Excel 2007        | Control Panel                      | Search<br>Manage                              |  |  |  |  |
| Microsoft Office Visio 2007        | Set Program Access and<br>Defaults | Map Network Drive<br>Disconnect Network Drive |  |  |  |  |
| Notepad                            | Printers and Faxes                 | Show on Desktop<br>Rename                     |  |  |  |  |
| Remote Desktop Connection          | Help and Support                   | Properties                                    |  |  |  |  |
| Remote Assistance                  | P Search                           |                                               |  |  |  |  |
| All Programs                       |                                    |                                               |  |  |  |  |
| Log Off 🧿 Shut Down                |                                    |                                               |  |  |  |  |
| 🯄 start 🔰 🕫 🏉 🏪 🌠 🖉 🖳 🍩 🧐 🖷 🐲 🚯 🔠  |                                    |                                               |  |  |  |  |

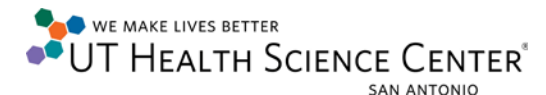

After Accessing My Computer click on Properties.

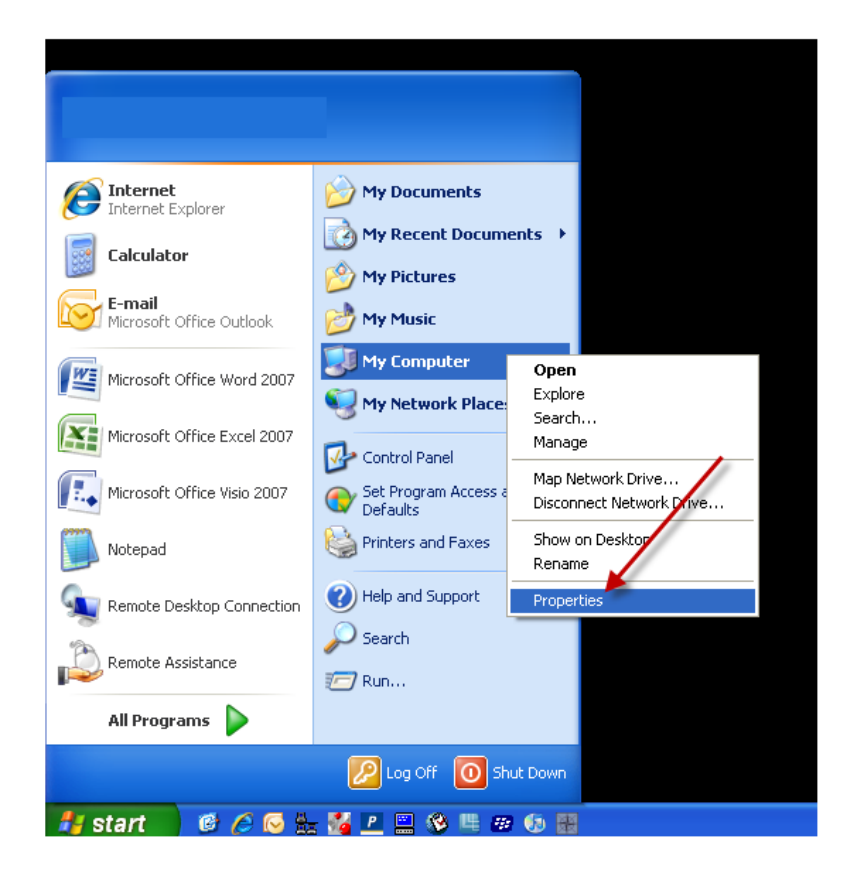

There will then be a window that is titled **System Properties**. There will be a series of tabs. Click on the one titled **Remote**.

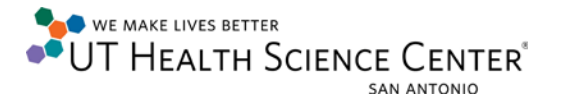

| System Proper                                                                             | ties          |        | \          | ? 🛛       |  |  |  |
|-------------------------------------------------------------------------------------------|---------------|--------|------------|-----------|--|--|--|
| General                                                                                   | Computer Name |        | Hardware   | Advanced  |  |  |  |
| System Re                                                                                 | store         | Automa | Remote     |           |  |  |  |
| Select the ways that this computer can be used from another location.                     |               |        |            |           |  |  |  |
| Remote Assistance                                                                         |               |        |            |           |  |  |  |
| Allow Remote Assistance invitations to be sent from this computer                         |               |        |            |           |  |  |  |
| What is Remote Assistance?                                                                |               |        |            |           |  |  |  |
|                                                                                           |               |        |            | Advanced  |  |  |  |
| Remote Desktop                                                                            |               |        |            |           |  |  |  |
| Allow users to connect remotely to this computer                                          |               |        |            |           |  |  |  |
| Full computer name:                                                                       |               |        |            |           |  |  |  |
| computername.win.uthscsa.edu                                                              |               |        |            |           |  |  |  |
| What is Remote Desktop?                                                                   |               |        |            |           |  |  |  |
|                                                                                           |               |        | Select Rem | ote Users |  |  |  |
| For users to connect remotely to this computer, the user account must<br>have a password. |               |        |            |           |  |  |  |
| Windows Firewall will be configured to allow Remote Desktop connections to this computer. |               |        |            |           |  |  |  |
| OK Cancel Apply                                                                           |               |        |            |           |  |  |  |

On this tab, in the lower half will be **Remote Desktop**. Check **Allow users to connect remotely to this computer**.

## Click OK

The computer has been setup your for remote access.